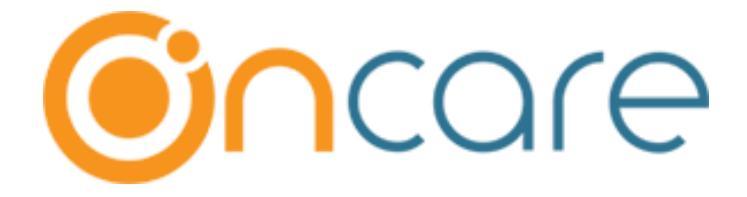

# OnCare Office Version 3.3.3 E10.1

# April 29, 2019

# **Table of Contents**

| 1 | Pro   | gram Enrollment – Provision to waive reg. fee                                   | 2  |
|---|-------|---------------------------------------------------------------------------------|----|
| 2 | ТАР   | P – Ability to Configure TAP disenrollment text                                 | 2  |
| 3 | Sun   | nmer Camp Enhancements                                                          | 4  |
|   | 3.1   | Ability for Admins to Enroll a Child to Camps                                   | 4  |
|   | 3.2   | Provision to Collect the Registration fee either at Family level or Child level | 9  |
|   | 3.3   | Generate Authorized Person ID Code                                              | 10 |
|   | 3.4   | Sessions can be added for the incomplete Registrations                          | 10 |
|   | 3.5   | Ability to apply different camp fee categories using Tags                       | 11 |
|   | 3.5.1 | Create the tags at Company Level                                                | 11 |
|   | 3.5.2 | Assign the required tags for Camps and Sessions                                 | 12 |
|   | 3.5.3 | Associate the tags to the Child Record                                          | 13 |

## 1 Program Enrollment – Provision to waive reg. fee

Now, OnCare has provided an option for the center admins to waive the registration fee while adding a program in Family Accounting.

Access Path: Family Accounting  $\rightarrow$  Child Record  $\rightarrow$  Program & Billing  $\rightarrow$  Add New Program

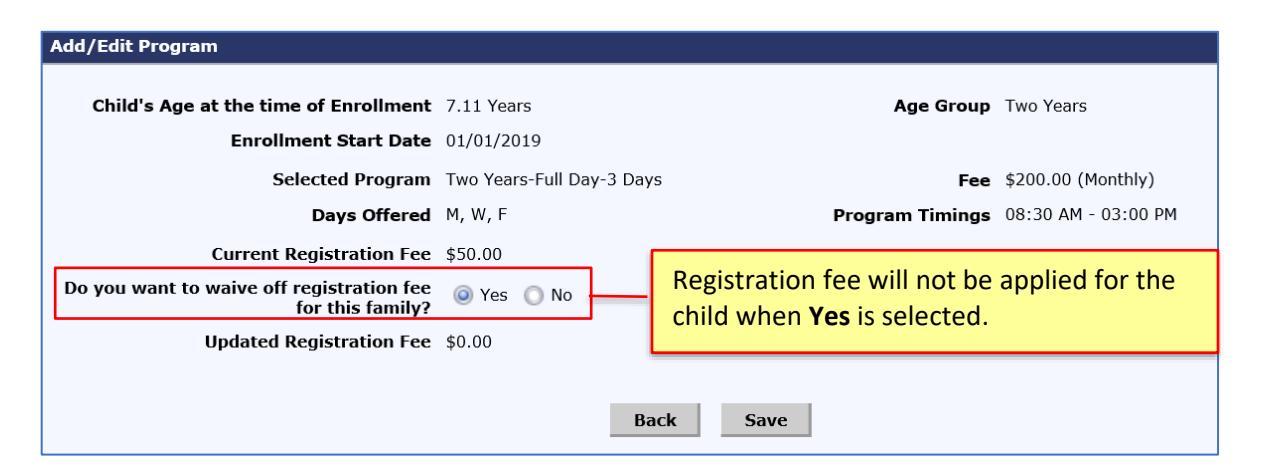

## 2 TAP – Ability to Configure TAP disenrollment text

OnCare provides the ability to configure TAP disenrollment text.

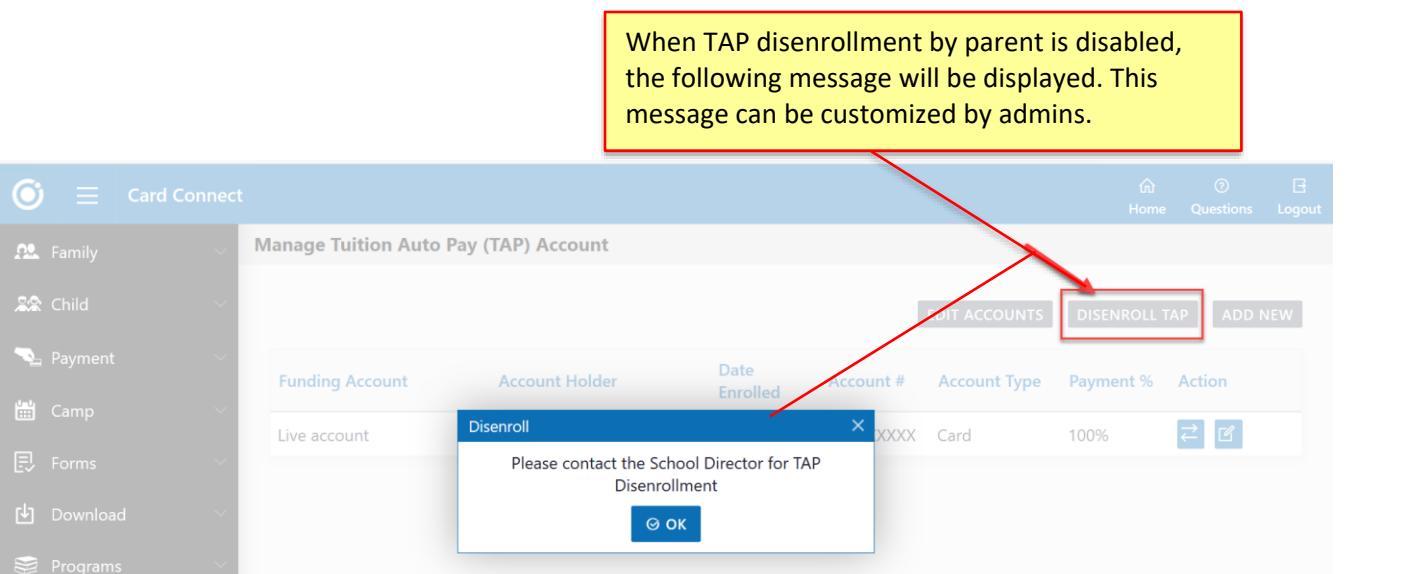

| Center Information                                         |                                  |                         |                                    | C    |
|------------------------------------------------------------|----------------------------------|-------------------------|------------------------------------|------|
| Company ID                                                 | 1358                             | Location ID             | 3                                  |      |
| Company Name                                               | Z1-OnCare - Payment Providers    |                         |                                    |      |
| * Location Name                                            | Card Connect                     | Status                  | Active O Inactive                  |      |
| Location Number                                            |                                  | Regional ID             |                                    |      |
| Accounting ID                                              |                                  | Location Tax ID         | 1358-3                             |      |
| * Time Zone                                                | (UTC-08:00) Pacific Time (US { 🔻 | License Capacity        |                                    |      |
| Program Hours                                              | From 1 To                        |                         |                                    |      |
| -                                                          | •                                | ·                       |                                    |      |
| Center Address                                             |                                  |                         |                                    | Ċ    |
| Geofencing Attendance<br>Required                          | 🔘 Yes 🔘 No                       |                         |                                    |      |
| Select Address                                             | Southfield j Oregon              |                         |                                    |      |
| Address                                                    | Southfield                       | City                    | j                                  |      |
| State                                                      | Oregon                           | Zip                     | 15963                              |      |
|                                                            |                                  |                         |                                    |      |
| Center Director Information                                |                                  |                         |                                    | Ċ    |
|                                                            |                                  | *                       |                                    |      |
| * First Name                                               | Karthik                          | * Last Name             | Oncare Cloud USer                  |      |
| Title                                                      |                                  | * Email                 | PP_PROD_CC@beyonduniverse.in       |      |
| Phone                                                      |                                  | Fax                     |                                    |      |
| Configuration                                              |                                  |                         |                                    | G    |
| Conliguration                                              |                                  |                         |                                    |      |
| Allow Posting of Agency<br>Payments from Family<br>Record? | Yes O No                         |                         |                                    |      |
| Apply NSF Fee?                                             | Yes O No                         |                         |                                    |      |
| <b>Billing Description</b>                                 | NSF                              | Standard Amount         | \$1.00                             |      |
| G/L Account                                                | 9999 🔻                           | G/L Account Description | Acct To Be Determined (sys general | ted) |
|                                                            |                                  |                         |                                    | ٦    |

# Access Path: Administrative Functions $\rightarrow$ Manage Centers $\rightarrow$ Configuration

# 3 Summer Camp Enhancements

OnCare has enhanced the Summer Camp with the following features:

- Ability for Admins to Enroll a Child to Camps
- Provision to Collect the Registration fee either at Family level or Child level
- Generate Authorized Person ID Code
- Sessions can be added for the incomplete Registrations
- Ability to apply different camp fee categories using Tags

#### 3.1 Ability for Admins to Enroll a Child to Camps

Now Camp Admins can enroll a child to a camp by themselves.

#### Access Path: Camp/Event Registration $\rightarrow$ Select Center $\rightarrow$ Enroll a Child to Camp

|                 |                                     | 🚺 <u>Main Menu</u> | Setup | O Reports |
|-----------------|-------------------------------------|--------------------|-------|-----------|
| >> Camp / Event |                                     |                    |       | Ð         |
|                 | Process Camp Registrations          |                    |       |           |
|                 | View Camp Registrations             |                    |       |           |
|                 | View Camp Registrations by Sessions |                    |       |           |
|                 | Enroll a Child to Camp              |                    |       |           |
| Ø               | <u>Reports</u>                      |                    |       |           |

| >> Camp Registration       |                     |                    |                   |                                 |  |  |  |
|----------------------------|---------------------|--------------------|-------------------|---------------------------------|--|--|--|
|                            |                     |                    |                   |                                 |  |  |  |
|                            | Parent              | Child S            | Sessions          | Confirmation                    |  |  |  |
| Select Family              |                     |                    |                   |                                 |  |  |  |
|                            | Select Camp / Event | t Summer Camp 2019 | (Grade 2-3) (Curr | ent)                            |  |  |  |
|                            | Select Family Type  | 🔋 🔘 New Family 🔘   | Existing Family   |                                 |  |  |  |
|                            | Back Next           |                    |                   |                                 |  |  |  |
| Click here to enroll new c | hild                |                    | Click her         | re to enroll the existing child |  |  |  |
|                            |                     |                    |                   |                                 |  |  |  |

| >> Camp Registration for Summer Camp 20 | 019 (Grade 2-3)            |             |                                        |
|-----------------------------------------|----------------------------|-------------|----------------------------------------|
| Pa                                      | arent Child                | Sessions    | Confirmation                           |
| Primary Contact                         |                            |             | + Add Secondary Contact(Optional)      |
| First Name                              | Raiza                      | Last Nam    | e Warne                                |
| Email                                   | raiza_11@beyonduniverse.in | Confirm Ema | nil raiza_11@beyonduniversetn          |
| Mobile Phone                            | (467)-676-8798             |             | Enter Parent details.                  |
| Address                                 | 5 Second Lane              |             | Secondary Contact can also be added by |
| State                                   | California 🔹               |             |                                        |
| How many children you want t            | to enroll?                 |             |                                        |
| Select                                  | 1 ~                        |             |                                        |
|                                         | Back                       | Next        |                                        |

| >> Camp Registration for Summer Camp 2019 (Grade 2-3) |              |       |               |                                      |  |  |
|-------------------------------------------------------|--------------|-------|---------------|--------------------------------------|--|--|
|                                                       | Parent       | Child | Sessions      | Confirmation                         |  |  |
| Child Details                                         |              |       |               |                                      |  |  |
| First Name                                            | Tom          |       | Last Name     | Warne                                |  |  |
| Gender                                                | 🖲 Boy 🔵 Girl |       | Date of Birth | 01/02/2014 •                         |  |  |
| Grade entering for the next School Year               | 1st Grade    | Back  | Next          | Child Details can be<br>entered here |  |  |

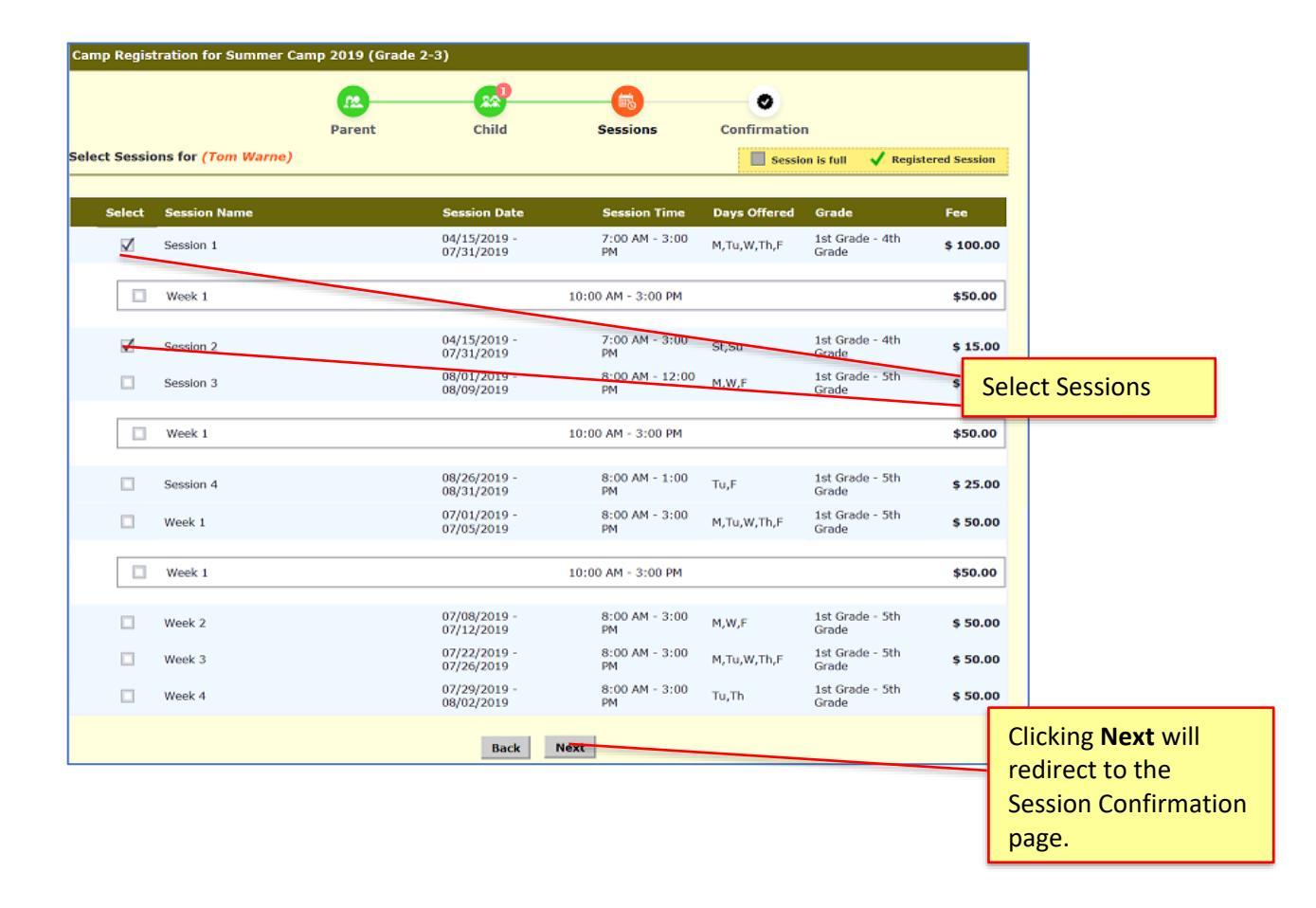

| > Camp              | Registra         | tion for Summer Camp 2019 (Grade    | 2-3)              |                 |                   |               |                        |                               |
|---------------------|------------------|-------------------------------------|-------------------|-----------------|-------------------|---------------|------------------------|-------------------------------|
|                     |                  | Parent                              | Child             | Sessions Co     |                   |               |                        |                               |
| Parent I            | nfo              |                                     |                   |                 |                   | Edit          |                        |                               |
| Primary<br>First Na | Contact<br>me    | Last Name                           | Parent (          | bild and Sessio | n                 |               |                        |                               |
| Raiza               |                  | Warne                               | dotails co        | n ho oditod by  | · ·               |               |                        |                               |
| Mobile  <br>(467) 6 | Phone<br>76-8798 | Email<br>raiza_11@beyonduniverse.in | clicking t        | hese links      |                   |               |                        |                               |
| Address<br>5 Secon  | d Lane           | City<br>calagary                    |                   |                 |                   |               |                        |                               |
| State<br>Californ   | ia               | Zip<br>26576                        |                   |                 | $\overline{}$     |               |                        |                               |
| Child Inf           | 0                |                                     |                   |                 | $\langle \rangle$ | Add New Child |                        |                               |
|                     | -                |                                     |                   |                 |                   |               |                        |                               |
|                     | First Na         | ome Last Name                       | Date of Birth     | Gender          | Grade             | Action        | $\left  \right\rangle$ | New child can be added b      |
| #1                  | Tom              | Warne                               | 01/02/2014        | Boy             | 1st Grade         | Edit          |                        | clicking this Add New Chi     |
| ession S            | ummary           |                                     |                   |                 |                   |               |                        | or                            |
| Tom \               | Warne            |                                     |                   |                 |                   | Edit          |                        | Admin can complete the        |
| s                   | ession           | Date                                | Time              | Fee Multi-S     | ession Sibling    | Amount Due    |                        | enrollment by clicking on     |
| s                   | ession 1         | 04/15/2019 - 07/31/2019             | 7:00 AM - 3:00 PM | \$100.00        |                   | \$100.00      |                        | the <b>Submit</b> button.     |
| s                   | ession 2         | 04/15/2019 - 07/31/2019             | 7:00 AM - 3:00 PM | \$15.00         |                   | \$15.00       |                        |                               |
|                     |                  |                                     |                   |                 |                   |               |                        |                               |
|                     |                  |                                     |                   |                 | Session           | Fees \$115.00 |                        |                               |
|                     |                  |                                     |                   |                 | Tota              | Fees \$145.00 |                        |                               |
| pecial No           | otes To Di       | irector / Coordinator               |                   |                 |                   |               |                        |                               |
|                     |                  |                                     |                   |                 |                   |               |                        |                               |
|                     |                  |                                     |                   |                 |                   |               |                        | Click <b>Submit</b> to enroll |
|                     |                  |                                     |                   |                 |                   |               | 1                      | the child and the             |
|                     |                  |                                     | Submit            |                 |                   |               | (                      | corresponding record          |
|                     |                  |                                     |                   |                 |                   |               | - I                    | will be created in Family     |
|                     |                  |                                     |                   |                 |                   |               |                        | Accounting                    |
|                     |                  |                                     |                   |                 |                   |               | · · · · · ·            | locounting.                   |

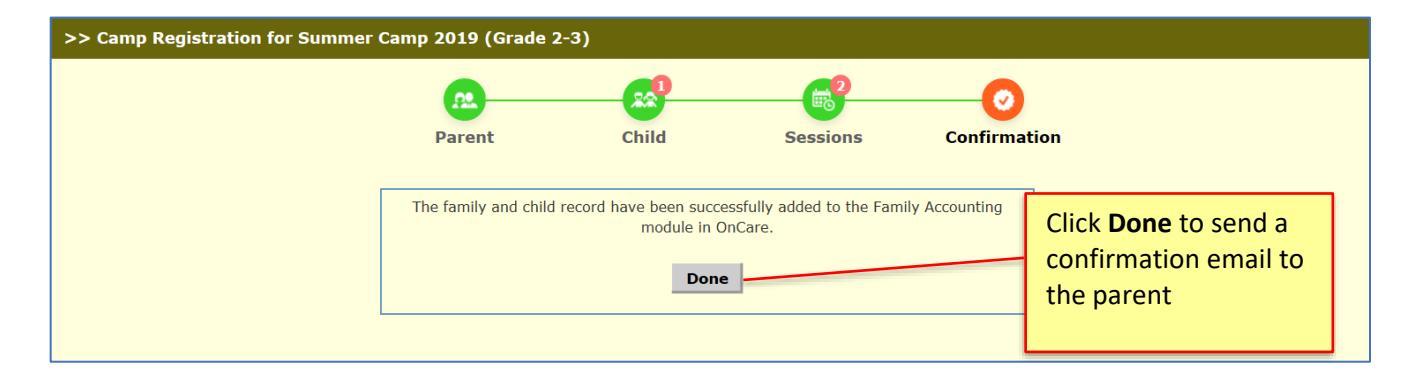

**Note:** OnCare will not collect the payment methods (TAP/TPD/Direct Payment) through this process of enrolling the child. Parents are responsible to get themselves enrolled for online payment once after when they register in OnCare Parent Portal.

# Sample Confirmation Email:

| <ul> <li>Summer Camp 2019 (Grade 2-3) Registration Confirmation</li> <li>sent: 12:06 pm</li> <li>To: Raiza</li> </ul>           | (6 k)               |
|----------------------------------------------------------------------------------------------------|---------------------|
|                                                                                                    |                     |
| Center 4                                                                                                    | 04/25/2019          |
| Summer Camp 2019 (Grade 2-3)                                                                                                    |                     |
| Registration Confirmation                                                                                                    |                     |
| Dear Raiza,                                                                                                    |                     |
| We have processed your initial registration. In this email, you will find a link to create a Parent Portal account.             |                     |
| In order for registration to be complete, Please fill the Parent and Child Information in the parent portal.                    |                     |
| You can setup Bank Transfer (ACH) and Credit Card payment in the Parent Portal to make payments online.                         |                     |
| Click here to register online: http://test.oncareoffice.com/ParentPortal/ParentRegisteration.aspx?IKEY=e066f08c-7062-4f8c-afbf- | <u>'eed1d4c7e7b</u> |
| If you have any questions regarding Summer Camp 2019 (Grade 2-3), please email sonelly@beyonduniverse.in or call (654) 454-     | 3423.               |
| Thank you,<br>Sonelly<br>Center 4                                                                                               |                     |
|                                                                                                    |                     |
| >> Process Camp Registrations                                                                                                   |                     |

| <b>«</b>             | <u>ðack</u>                         | Calast Carro                             | / Fund                |                          | (Cummerk)                                |                 |                  |       |
|----------------------|-------------------------------------|------------------------------------------|-----------------------|--------------------------|------------------------------------------|-----------------|------------------|-------|
| Pend                 | ling Incomplete Approv              | ved                                      |                       |                          |                                          |                 |                  |       |
|                      |                                     |                                          |                       |                          |                                          |                 |                  |       |
| No.                  | Parent Name                         | Submitted On                             | Enrolled Children     | Total Sessions           | Total Fees                               | Amount Paid     | Payment Ref.     | Actio |
| <b>No.</b>           | Parent Name<br>Raiza Warne          | Submitted On<br>04/26/2019               | Enrolled Children     | Total Sessions           | Total Fees<br>\$145.00                   | Amount Paid     | Payment Ref.     | Actio |
| <b>No.</b><br>1<br>2 | Parent Name<br>Raiza Warne<br>Ben c | Submitted On<br>04/26/2019<br>04/26/2019 | Enrolled Children 1 1 | Total Sessions<br>2<br>2 | <b>Total Fees</b><br>\$145.00<br>\$50.00 | Amount Paid<br> | Payment Ref.<br> | Actio |

# The enrolled family details and the camp fee will reflect in Family Accounting as shown in the screen shot below:

| >> Family Ledger Card Details                                                                                                    |                                                                                                    |             |                     |                |                             |            |       |          |             |           |            |         |
|----------------------------------------------------------------------------------------------------|----------------------------------------------------------------------------------------------------|-------------|---------------------|----------------|-----------------------------|------------|-------|----------|-------------|-----------|------------|---------|
| K Back                                                                                                    |                                                                                                    |             |                     |                |                             |            |       |          |             |           |            |         |
|                                                                                                    | Quick lookup:         All         A-B         C-D         E-F         G-H         1-2         K-L         M-N         O-P         Q-B         S-T         U-V         W-X         Y-Z           Family:         Add New Edit         Children Summary         Search         Select         Info         Sheet         Authorized Person         Family Notes         Acct Stmt |             |                     |                |                             |            |       |          |             |           |            |         |
| Fam                                                                                                    | ily Account Key :                                                                                                    | WARNE       |                     |                |                             |            |       |          |             | C Prev    | 1          | lext 🔊  |
|                                                                                                    | Sponsor :                                                                                                    | Raiza Warne |                     |                |                             |            |       | Payor    | Today's Bal | . Pending | Bal.       | Payment |
| с                                                                                                    | hild First Name :                                                                                                    | Tom         |                     |                |                             |            |       | Sponsor  | \$ 30.00    | \$ 14     | 5.00       | N/A     |
|                                                                                                    | Show Ledger [                                                                                                    | All         | → Hide Voie         | d              |                             |            |       | Card Swi | ipe Payment | Post L    | .edger Ite | m ?     |
| <u>Ledger</u>                                                                                                    | Posting Date                                                                                                    | Check #     | Description         | Billing Period | Comments                    | Child Name | Charg | es       | Credit      | Balan     | ce         | Action  |
| Sponsor                                                                                                    | 04/26/2019                                                                                                    |             | Summer Camp Deposit |                | (Grade 2-3)                 | Tom        | \$    | 30       | .00         | \$        | 30.00      | Void    |
|                                                                                                    |                                                                                                    |             |                     |                |                             |            |       |          | Today's     | Bal. \$   | 30.00      |         |
| Image: The set of the set of the set o |                                                                                                    |             |                     |                |                             |            |       |          |             |           |            |         |
| Sponsor                                                                                                    | 05/31/2019                                                                                                    |             | Session 1           |                | 04/15/2019 - 07/31/<br>2019 | Tom        | \$    | 100.00   |             | \$        | 130.00     | Void    |
| Sponsor                                                                                                    | 05/31/2019                                                                                                    |             | Session 2           |                | 04/15/2019 - 07/31/<br>2019 | Tom        | \$    | 15.00    |             | \$        | 145.00     | Void    |

## 3.2 Provision to Collect the Registration fee either at Family level or Child level

New configuration is introduced to collect the Registration fee either at Family level or at Child level.

| Access Path: Camp/Event Registration $\rightarrow$ Setu | up $\rightarrow$ Camp/Event Setup |
|---------------------------------------------------------|-----------------------------------|
|---------------------------------------------------------|-----------------------------------|

| >> Camp / Event Setup                |                                             |  |  |  |  |
|--------------------------------------|---------------------------------------------|--|--|--|--|
| <b>«</b> Back                        |                                             |  |  |  |  |
| Program Setup                        |                                             |  |  |  |  |
|                                      |                                             |  |  |  |  |
| Program Name                         |                                             |  |  |  |  |
| Program Coordinator                  |                                             |  |  |  |  |
| Email                                |                                             |  |  |  |  |
| Phone                                |                                             |  |  |  |  |
| Registration Start Date              | MM/DD/YYYY T                                |  |  |  |  |
| Registration End Date                | MM/DD/YYYY -                                |  |  |  |  |
| Is Current?                          |                                             |  |  |  |  |
| Comp / Event Type                    |                                             |  |  |  |  |
|                                      | Select Camp Type                            |  |  |  |  |
| Deposit at the Registration          | Yes • No                                    |  |  |  |  |
| Registration Type                    | Director Authorized Oself Registration      |  |  |  |  |
| Grade Validation Required in Session | Yes  No                                     |  |  |  |  |
|                                      |                                             |  |  |  |  |
| One Time Registration Fee            | yes 🕐 No                                    |  |  |  |  |
| Registration Fee                     | 🥥 Per Family 🔘 Per Child                    |  |  |  |  |
| Description                          | •                                           |  |  |  |  |
| Amount                               | \$0.00                                      |  |  |  |  |
| Aniount                              | \$0.00                                      |  |  |  |  |
| Cc Registration Confirmation To      | 🔲 Location Director 🛛 🔲 Program Coordinator |  |  |  |  |
|                                      | Registration fee can be collected either at |  |  |  |  |
|                                      | family level or child level                 |  |  |  |  |

#### 3.3 Generate Authorized Person ID Code

OnCare generates the Authorized person ID Code automatically for the parent who is enrolling through Summer Camp

| · · · · ·                     | <u>_</u>        |              | <u> </u> |                           |          |
|-------------------------------|-----------------|--------------|----------|---------------------------|----------|
| >> Add / Edit Authorized Pers | on Details      |              |          |                           |          |
| K Back                        |                 |              |          |                           |          |
| Family Account Key            | WAYNE           |              | Parent # | <b>1 Name</b> Diana Wayne |          |
| First Name                    |                 |              |          |                           |          |
| Middle Name                   |                 |              |          |                           |          |
|                               |                 |              |          |                           |          |
| Last Name                     |                 |              |          |                           |          |
| Relationship                  |                 |              |          |                           |          |
| ID Code                       | 1020            |              |          |                           |          |
| Status                        | Active <b>v</b> |              | _        |                           |          |
| Not Authorized for these      | Anna            |              | Aut      | thorized Person           |          |
| child(ren)                    | - / 0110        |              | Au       |                           |          |
|                               |                 |              | ger      | ierated automa            | atically |
|                               | Save            |              |          |                           |          |
|                               |                 |              | /        |                           |          |
|                               |                 |              |          |                           |          |
|                               |                 | /            |          |                           |          |
| Authorized Person Deta        | ails            |              |          | <u>Print</u> Viev         | N Active |
| No Name                       | Relations       | ship ID Code | Status   | Not Authorized            | Action   |
| 1 Diana Wayne                 | Parent 1        | 1013         | Active   |                           | Edit     |
|                               |                 |              |          |                           |          |

Access Path: Family Accounting  $\rightarrow$  Select Family Record  $\rightarrow$  Authorized Person

## 3.4 Sessions can be added for the incomplete Registrations

Now, Sessions can be added under incomplete registrations only when parent and child information was provided.

| > Pr     | ocess | Camp Registrations                   |                    |                                  |                |                   |                |             |
|----------|-------|--------------------------------------|--------------------|----------------------------------|----------------|-------------------|----------------|-------------|
| <b>«</b> | Back  |                                      |                    |                                  |                |                   |                |             |
|          |       | S                                    | elect Camp / Event | Summer Camp 2019 (Grade 2-3) (Cu | rrent)         | ~                 |                |             |
|          | e     | The second state of the second state |                    |                                  |                |                   |                |             |
| Pend     | aing  | Incomplete Approved                  | <u>_</u>           |                                  |                |                   |                |             |
|          | No.   | Parent Name                          | Started On         | Email                            | Phone Number   | Enrolled Children | Total Sessions | Action      |
|          | 1     | Riaza Wayne                          | 04/26/2019         | raiza_10@beyonduniverse.in       | (466) 767-8687 | 1                 | 1              | <u>View</u> |
|          | 2     | Christie John                        | 04/25/2019         | christie_20@beyonduniverse.in    | (468) 787-9809 | 1                 | 0              | View        |
|          | 3     | Kathleen Fuller                      | 04/25/2019         | kuiper1234@beyonduniverse.in     | (645) 857-8695 | 1                 | 0              | View        |
|          | 4     | Henry Joseph                         | 04/15/2019         | henry_21@beyonduniverse.in       | (656) 787-6879 | 1                 | 0              | <u>View</u> |
|          | 5     | Sarah Brendon                        | 04/12/2019         | sarah_20@beyonduniverse.in       | (238) 745-8458 | 1                 | 2              | View        |
|          |       | ·                                    | E                  | mail Parents to Complete Regist  | ration         |                   |                |             |

| >> Family Registration         | is Man | agement           |                      |                  |        |            |                           |
|--------------------------------|--------|-------------------|----------------------|------------------|--------|------------|---------------------------|
| K Back                         |        |                   |                      |                  |        |            |                           |
| Parent Info                    |        |                   |                      |                  |        |            | Edit                      |
| Primary Contact                |        |                   |                      |                  |        |            |                           |
| First Name<br>Henry            |        | Last Na<br>Joseph | ime                  |                  |        | Director c | an add the sessions       |
| Mobile Phone<br>(656) 787-6879 |        | Email<br>henry_   | 21@beyonduniverse.in |                  | L      |            |                           |
| Child Info                     |        |                   |                      |                  |        |            | Add New Child             |
|                                |        | First Name        | Last Name            | Date of<br>Birth | Gender | Grade      | Action                    |
|                                | #1     | Sandra            | Joseph               | 04/16/2014       | Girl   | 1st Grade  | Select<br>Session<br>Edit |
|                                |        |                   |                      | Delete           |        |            |                           |

## 3.5 Ability to apply different camp fee categories using Tags

Tags management is introduced in Summer Camp to apply different fees for the same camp. This can be done while registering for camps for the exisiting children who are mapped with tags.

Steps for the using tags management are given below:

- a. Create the tags at Company Level
- b. Assign the required tags at the Camps and Sessions
- c. Assoicate the tags to the child under Child Info page of Family Accounting

During the camp registration, fees will be applied based on the tags.

#### 3.5.1 Create the tags at Company Level

#### Access Path: Administrative Functions $\rightarrow$ Tags Management $\rightarrow$ Add New Tag

| Others |                                         |
|--------|-----------------------------------------|
|        | Module Configuration                    |
|        | Parent Portal Url                       |
|        | <u>Child Absence Reason Codes Setup</u> |
|        | <u>Security Settings</u>                |
|        | <u>Camp / Event Type</u>                |
|        | <u>Manage Announcements</u>             |
|        | Email Templates Management              |
|        | • <u>Tags Management</u>                |

| Add / Edit Tags             |                     | ×                                         |                                 |
|-----------------------------|---------------------|-------------------------------------------|---------------------------------|
| Tag Name<br>Tag Description |                     |                                           |                                 |
| Tag Status                  | Active  Cancel Save | Click <b>Save</b> to cr<br>Name, Descript | eate the Tag<br>tion and Status |

## 3.5.2 Assign the required tags for Camps and Sessions

Admin can select the required tags to the corresponding Camps, from the Tags added at the company level.

## Access Path: Camp/Event Registration $\rightarrow$ Setup $\rightarrow$ Camp/Event Setup

| >> Camp / Event Setup                |                                           |                               |                      |
|--------------------------------------|-------------------------------------------|-------------------------------|----------------------|
|                                      |                                           |                               | Camp Settings        |
| Program Setup                        |                                           |                               | <u>Camp Settings</u> |
|                                      |                                           |                               |                      |
| Program Name                         | Summer Camp 2019 (Grade 2-3)              |                               |                      |
| Program Coordinator                  | Sonelly                                   |                               |                      |
| Email                                | sonelly@beyonduniverse.in                 |                               |                      |
| Phone                                | (654) 454-3423                            |                               |                      |
| Registration Start Date              | 03/11/2019 •                              |                               |                      |
| Registration End Date                | 05/10/2019                                |                               |                      |
| Is Current?                          | ● Yes ONO 🕜                               |                               |                      |
| Camp / Event Type                    | Summer Camp                               | T                             |                      |
| Deposit at the Registration          | 🔵 Yes 💿 No                                |                               |                      |
| Registration Type                    | Director Authorized Oself Registration    |                               |                      |
| Grade Validation Required in Session | • Yes 📃 No                                |                               |                      |
| One Time Registration Fee (          | Yes O No                                  |                               |                      |
| Registration Fee                     | 🥥 Per Family ( Per Child                  |                               |                      |
| Description                          | Summer Camp Deposit                       |                               |                      |
| Amount                               | \$30.00                                   | Committee all Calent the Tara |                      |
| Cc Registration Confirmation To      | Location Director     Program Coordinator | camp Level: Select the Tags   |                      |
| Associated Tags                      |                                           | required for this camp        |                      |
|                                      |                                           |                               |                      |

| Session Details                        |                                                |
|----------------------------------------|------------------------------------------------|
| Gender                                 | ⊖ Boy ⊖ Girl                                   |
| Day(s) Offered                         | ☑ Mon ☑ Tue ☑ Wed ☑ Thu ☑ Fri □ Sat □ Sun      |
| Session Start Date                     | 04/15/2019                                     |
| Session End Date                       | 07/31/2019                                     |
| Session Time                           | From 7:00 AM C 3:00 PM C                       |
| Session Grade                          | From 1st Grade V To 4th Grade V                |
| Maximum Slots                          | 25                                             |
| Status                                 | Active V                                       |
| Fees Setup                             |                                                |
| Billing Description                    | Session 1                                      |
| Payment Due Date                       | 05/31/2019                                     |
| Regular Session Fees                   | \$100.00                                       |
| Select the Tags and Setup Special Fees | Session Level: Select the Tags                 |
|                                        | Select Tag Name Fees required for this session |
|                                        | Camp Tag \$10.00                               |
|                                        | Child Tag \$0.00                               |

## 3.5.3 Associate the tags to the Child Record

To apply a different camp fees for a child, the record needs to get mapped with the available tags

# Access Path: Family Accounting $\rightarrow$ Child Records $\rightarrow$ Child FN

| Fa            | amily Accour  | t Key BEN           |   |               |         |                          |                     | C Prev           | <u>Next</u> |
|---------------|---------------|---------------------|---|---------------|---------|--------------------------|---------------------|------------------|-------------|
| Pare          | ent Informat  | on Child Informatio | 1 |               |         |                          |                     |                  |             |
|               |               | -                   |   |               |         |                          |                     |                  |             |
|               | Child Selec   | tion:               |   |               |         |                          |                     | Add New Child    |             |
|               | Selected      | Name                |   | Age           | Status  | Action                   |                     |                  |             |
|               | √             | Bret C              |   | 15 Months     | Active  | Select Program & Billing | <b>Immunization</b> | Time Card Delete |             |
|               |               | Sara c Michel       |   | 12 Months     | Active  | Select Program & Billing | Immunization        | Time Card Delete |             |
|               |               |                     |   | Court         | . 1     |                          |                     |                  |             |
|               |               |                     |   |               | -       |                          |                     |                  |             |
| Child Informa | tion          |                     |   |               | Colori  | the tage anal            | icabla              |                  |             |
|               | First Nar     | ne Bret             |   | м             | Seleci  | . the tags appi          | icable              |                  |             |
|               | Last Nar      | ne C                |   | 1             | for th  | is child.                |                     |                  |             |
|               | Data of Pi    | th 01/01/2010       | _ |               |         |                          |                     |                  |             |
|               | Date of bit   | 01/01/2018          | • |               |         |                          |                     |                  |             |
| Enrolln       | nent Start Da | te MM/DD/YYYY       | • |               |         |                          |                     |                  | 1           |
| Prim          | nary Classroo | m Class A 🔹         |   | Secondary Cla | ssroom  | Not Assigned             |                     |                  |             |
|               | Age Gro       | ID Two Years        |   |               |         |                          |                     | Durante          |             |
|               | Age dro       |                     |   |               |         |                          |                     | Browse           |             |
|               | Scho          | ol Not Assigned 🔻   |   |               | Grade   | 1st Grade 🔻              |                     | Tage             |             |
|               | Student       | ID                  |   |               |         |                          |                     | Camp Tag ×       |             |
|               | Child ID Co   | de 9277             |   |               | Child # | 223226                   |                     |                  |             |
|               | Ethnic        | ty Select here V    |   |               | Status  | Active <b>v</b>          |                     |                  |             |

| Primary Contact<br>First Name<br>Ben        | Las<br>c               | For the chi<br>While doin                                                                                                    | <mark>ldren enrolled</mark><br>g camp registr<br>r the child | in Family A<br>ation, OnCa                         | Accounting of the second second secon | ng:<br>heck for                               | the tag                                                                 |
|---------------------------------------------|------------------------|----------------------------------------------------------------------------------------------------|--------------------------------------------------------------|----------------------------------------------------|----------------------------------------------------------------------------------------------------|-----------------------------------------------|-------------------------------------------------------------------------|
| Mobile Phone<br>(633) 567-8999              | Emi<br>ber             | If tag(s) are                                                                                                    | e mapped, fee                                                | associated                                         | with the                                                                                                    | tag(s) wi                                     | ill be                                                                  |
| nild Info<br>#                              | First Name             | applied to the second second s | the session.<br>no tags mapp<br>the session.                 | ed, the reg                                        | ular sess                                                                                                    | ion fee w                                     | /ill be                                                                 |
|                                             | L                      |                                                                                                    |                                                              |                                                    |                                                                                                    |                                               |                                                                         |
| ession Summary                              |                        |                                                                                                    |                                                              |                                                    |                                                                                                    |                                               |                                                                         |
| ession Summary<br>Bret C                    |                        |                                                                                                    |                                                              |                                                    |                                                                                                    |                                               | Edit                                                                    |
| ession Summary<br>Bret C<br>Session         | Date                   |                                                                                                    | Time                                                         | Fee Mult                                           | i-Session                                                                                                    | Sibling Am                                    | Edit<br>ount Due                                                        |
| Bret C<br>Session<br>Session 1              | Date<br>04/15          | 5/2019 - 07/31/2019                                                                                                    | Time<br>7:00 AM - 3:00 PM                                    | Fee Mult<br>\$10.00                                | i-Session                                                                                                    | Sibling Am                                    | Edit<br>ount Due<br>\$10.00                                             |
| Bret C<br>Session<br>Session 1<br>Session 2 | Date<br>04/15<br>04/15 | 5/2019 - 07/31/2019<br>5/2019 - 07/31/2019                                                                                                    | <b>Time</b><br>7:00 AM - 3:00 PM<br>7:00 AM - 3:00 PM        | Fee Mult<br>\$10.00<br>\$10.00                     | i-Session                                                                                                    | Sibling Am                                    | Edit<br>ount Due<br>\$10.00<br>\$10.00                                  |
| Bret C<br>Session<br>Session 1<br>Session 2 | Date<br>04/15<br>04/15 | 5/2019 - 07/31/2019<br>5/2019 - 07/31/2019                                                                                                    | <b>Time</b><br>7:00 AM - 3:00 PM<br>7:00 AM - 3:00 PM        | Fee         Mult           \$10.00         \$10.00 | i-Session<br>-<br>One Time Reg                                                                                                    | Sibling Am<br>-<br>Scssion Fees<br>Jotal Fees | Edit<br>ount Due<br>\$10.00<br>\$10.00<br>\$20.00<br>\$30.00<br>\$50.00 |